| 裁切线    | 辅助线    |
|--------|--------|
| 压痕线    | 牙刀     |
| Ⅴ槽线    | 画线     |
| 半穿刀    |        |
| ■外表面视图 | □内表面视图 |
|        |        |

| UGREEN                                                                                                    | Product Overview<br>DE: Produktübersicht   FR: Détail du Produit   ES: Detalles del producto<br>IT: Dettagli del Prodotto   RU: Общая информация   JP: 商品紹介  <br>CN: 产品展示   வூப் யாத AR                                                                                                    | I . Before Use<br>DE: I . Vor Gebrauch   FR: I . Avan                                                                                                    |  |  |
|----------------------------------------------------------------------------------------------------|----------------------------------------------------------------------------------------------------|----------------------------------------------------------------------------------------------------|--|--|
| Bluetooth 5.3 Adapter<br>Model: CM656   P/N: 15610<br>User Manual   Benutzerhandbuch   Manuel de l'Utilisateur<br>Manual de usuario   Manuale Utente   Руководство Пользователя<br>取扱説明書   用户手册   にいったい                                                                                                    | EN: 1×USB 2.0 EN: 1×USB 2.0 EN: 1×USB 2.0 EN: 1×USB 2.0 ES: 1×USB 2.0 FR: 1×USB 2.0 ES: 1×USB 2.0 FR: 1×Indicator LED IT: 1×USB 2.0 IT: 1×USB 2.0 RU: 1×порт USB 2.0 JP: 1×UED Эンプ CN: 1×USB 2.0 CN: 1×USB 2.0 USB 2.0 CN: 1×USB 2.0 LED シンプ CN: 1×USB 2.0 LED シンプ CN: 1×USB 2.0 LED シング LED シング LED           | <ul> <li>EN Please check whether y<br/>Press the " # Windows"+'<br/>Tip: You can also right clicit</li> <li>DE Bitte prüfen Sie, ob Ihr<br/>Drücken sie die Tastenkom<br/>angezeigten Menü auszuw<br/>Tipp: Sie können auch mit<br/>"Verwalten"'&gt; ""Gerätem</li> <li>FR Veuillez vérifier si votre<br/>Appuyez sur « # Windows<br/>dans le menu qui apparaît<br/>Conseil : Yous pouvez égal<br/>« Gestionnaire de Périphér</li> <li>ES Verifique si su ordenad<br/>Presiona " #Indows"+ "X"<br/>menú que aparece.<br/>Nota: También puede hace<br/>Administrador de dispositi</li> <li>IT Controllare se il tuo con</li> </ul> |  |  |
| Contents         DE: Inhaltsverzeichnis   FR: Contenu   ES: Contenido   IT: Indice   RU: Содержание         CN: 目录   JP: 内容紹介   ப்பு: AR                                                                                                    | Specifications<br>DE: Spezifikationen   FR: Spécifications   ES: Especificaciones   IT: Specifiche<br>RU: Характеристики   JP: 商品仕様   CN: 产品参数<br><u>Model CM656<br/>Bluetooth Version 5.3</u><br>Frequency Range 2400MHz-2483.5MHz<br>Max. RF Output Power 4 dBm (conducted)<br><u>Bluetooth Profile A2DP, HSP, AVRCP, HID, PAN, GAVDP, DID, IOPT</u><br>Transmission Distance 10m/32.8ft Max (no blocking in 360°)<br><u>Extreme Transmission About 100m/328ft<br/>(no blocking in single direction)<br/>Compatible Systems Windows 8.1/10/11<br/>The data are measured by UGREEN lab but may vary based on specific circumstances.</u>                                                                                                    | <ul> <li>Premere " Windows".*</li> <li>Nota: puoi anche fare clic ("Gestisci" &gt; "Gestione disp</li> <li>If so, double-click If hore is a "Blue If so, double-click If not, go to " II. Use and CI</li> <li>DE Überprüfen Sie, ob im , Wenn ja, doppelklicken Sie Wenn nicht, gehen Sie zu "</li> <li>FR Vérifiez s'il y a une icôn Si c'est le cas, double-cliq Si ce n'est pas le cas, veuil</li> <li>ES Compruebe si hay un íc Si hay, haga doble clics De lo contrario, vaya a " II.</li> <li>IT Controllare se c'è un'iccc In tal caso, fare doppio clic In caso contrario, vai a " II.</li> </ul>                         |  |  |
| <section-header><text><image/><image/><text><text><text><text><text><text><text><text><text><text></text></text></text></text></text></text></text></text></text></text></text></section-header>                                                                                                    | عالی المرافع المرافع المراف<br>مرافع المرافع المرافع المرافع المرافع المرافع المرافع المرافع المرافع المرافع المرافع المرافع المرافع المرافع المرافع المرافع المرافع المرافع المرافع المرافع المرافع المرافع المرافع المرافع المرافع المرافع المرافع المرافع المرافع ا                           | <ul> <li>I. Use and Connect</li> <li>RU: II. Использование и подклю</li> <li>RU Подключите адалтер ВИ<br/>Примечание. этот адалт<br/>тановки драйверов.</li> <li>ド 将产品低大电脑 USB 端口,<br/>注:本产品仅支持 Windows S</li> </ul>                                                                                                    |  |  |
| <ul> <li>Point of the second of the second of the sec</li></ul> | عن المحمد المحمد ال<br>محمد المحمد المحمد المحمد المحمد المحمد المحمد المحمد المحمد المحمد المحمد المحمد المحمد المحمد المحمد المحمد المحمد المحمد المحمد المحمد المحمد المحمد المحمد المحمد المحمد المحمد المحمد المحمد المحمد المحمد المحمد المحمد المحمد المحمد المحمد المحمد المحمد المحمد المحمد المحمد المحمد المحمد المحمد<br>محمد المحمد المحمد المحمد المحمد المحمد المحمد المحمد المحمد المحمد المحمد المحمد المحمد المحمد المحمد المحمد المحمد المحمد المحمد المحمد المحمد المحمد المحمد المحمد المحمد المحمد المحمد المحمد المحمد المحمد المحمد المحمد المحمد الم | <ul> <li>2</li> <li>R! Щелкните இправой кне<br/>устройство Вluetooth» и</li> <li>Гюде ()」&gt;Гюде ()」</li> <li>Годе ()」&gt;Гюде ()」</li> <li>Гюде ()]&gt;「デバイス)</li> </ul>                                                                                                    |  |  |
| _9_                                                                                                    | 0                                                                                                    |                                                                                                    |  |  |

备注: 1. 材质: 80g哑粉纸 2.印刷颜色: 4C 3. 展开尺寸: 765x170mm 4.成品尺寸: 85X85mm 5. 成型工艺:风琴折 6. 尺寸公差: ±1mm 7. 所有成品及辅料符合欧盟包装指令94/62/EC,美国TPCH,欧盟REACH

|                                                                                                    |                                                                                                    | II. Use and Connect                                                                                                    |                                                                                                    |
|----------------------------------------------------------------------------------------------------|----------------------------------------------------------------------------------------------------|----------------------------------------------------------------------------------------------------|----------------------------------------------------------------------------------------------------|
| . Avant l'Utilisation   <b>ES:</b> I . Antes de Usar   <b>IT:</b> I . Prima dell'Uso                                                                                                    |                                                                                                    | DE: II . Verwenden and Verbinden   FR: II . Utiliser et Connecter   ES: II . Usar y Conectar   IT: II .                                                                                                    | Come Connettere                                                                                                    |
| be the round computer has internal Bluetooth.      bows* + "X" to select "Device Manager" from the menu that appears.      bows* + "X" to select "Device Manager" from the menu that appears.      both Computer über ein internes Bluetooth verfügt.      both Computer über ein internes Bluetooth verfügt.      both Computer über ein internes Bluetooth verfügt.      both Computer über ein internes Bluetooth verfügt.      both computer über ein internes Bluetooth verfügt.      both computer bluetooth internes.      hows *+« X » pour sélectionner « Gestionnaire de Périphériques »      both computer bluetooth incorporado.      s*+ "X" para seleccionar "Administrador de dispositivos" en el      de hacer clic derecho en "Este Equipo " * "Administrar" > "      spositivos".      wo computer ha il Bluetooth interne.      wer. * "X" ner selezionare "Gestione dispositivi" dal menu che anare                                                                                                    | <ul> <li>Intel(R) Wireless Bluetooth<br/>Disble</li> <li>Disble</li> <li>Disble</li> <li>Disble</li> <li>Disble</li> <li>Disble</li> <li>Disble</li> <li>Default Bluetooth: Generic Bluetooth and select "Disable device".<br/>Default Bluetooth: Generic Bluetooth Radio, Intel(R) Wireless Bluetooth (R).</li> <li>Klicken Sie mit der rechten Maustaste auf ""Intel(R) Wireless Bluetooth (R).</li> <li>Klicken Sie mit der rechten Maustaste auf ""Intel(R) Wireless Bluetooth (R).</li> <li>Klicken Sie mit der rechten Maustaste auf ""Intel(R) Wireless Bluetooth (R).</li> <li>Studetooth: Generic Bluetooth Radio, Intel(R) Wireless Bluetooth (R).</li> <li>Isuetooth par Défaut : Generic Bluetooth Radio, Intel(R) Wireless Bluetooth (R).</li> <li>Luego haga clic derecho en "Intel(R) Wireless Bluetooth (R).</li> <li>Suetooth Predeterminado: Generic Bluetooth Radio, Intel(R) Wireless Bluetooth (R).</li> <li>Fare clic con it tasto destro su "Intel(R) Wireless Bluetooth" eselezionare<br/>"Disabilita dispositivo".</li> <li>Bluetooth Predetinito: Generic Bluetooth Radio, Intel(R) Wireless Bluetooth (R).</li> </ul>                                                                                                    | <ul> <li>Image: Constant of the state of the state of the</li></ul> | Image: Select and Bluetooth or other devices         Image: Select and Bluetooth or other devices         Image: Select and Bluetooth or other devices         Image: Select and Bluetooth or other devices         Image: Select and Bluetooth or other devices         Image: Select and Bluetooth or other devices         Image: Select and Bluetooth or other devices         Image: Select and Bluetooth or other devices         Image: Select and Bluetooth or other devices         Image: Select and Bluetooth or other devices         Image: Select and Bluetooth or other devices         Image: Select and Bluetooth or other devices         Image: Select and Bluetooth or other devices         Image: Select and Select Bluetooth or of autres         Image: Select and Select Bluetooth or of autres         Image: Select and and Select Bluetooth or other devices         Image: Select and and select Bluetooth or other devices         Image: Select and and select Bluetooth or other devices         Image: Select and and select and use of the devices         Image: Select and and select and use of the device of the devices         Image: Select and and select and use of the device of the devices         Image: Select and and select and use of the device of the devices         Image: Select and and select and use of the device of the device of the device of the device of the device of the device of the device of the device of the device of th                                                                                                    |
| re clic con il pulsante destro del mouse su "Questo PC "> ">                                                                                                    | Yes<br>Click on "Yes" to disable the internal Bluetooth.                                                                                                    | Add a Bluetooth Device                                                                                                    |                                                                                                    |
| and Connect "<br>bi m "Geräte-Manager" ein "Bluetooth"-Symbol vorhanden is<br>ken Sie<br>Sie zu " II . Verwenden and Verbinden""<br>e icône « Bluetooth » dans le « Gestionnaire de Périphériques »<br>le-cliquez<br>s, veuillez accéder directement à « II . Utiliser et Connecter »<br>y un ícono de "Bluetooth" en el "Administrador de dispositivos<br>dis<br>a a " II . Usar y Conectar "<br>s un'icona "Bluetooth" in "Gestione dispositivi"<br>pio clic<br>ii a " II . Come Connettere? "                                                                                                    | <ul> <li>DE Klicken Sie auf "Ja", um das interne Bluetooth zu deaktivieren.</li> <li>FR Cliquez sur « Oui » pour désactiver le Bluetooth interne.</li> <li>ES Haga clic en "Sí" para deshabilitar el Bluetooth incorporado.</li> <li>IT Fare clic su "Si" per disabilitare il Bluetooth interno.</li> </ul>                                                                                                    | <ul> <li>2</li> <li>EN Right-click the in the task bar and choose "Add a Bluetooth Device" or select "Start" ■&gt; "Settings" &gt; "Devices" .</li> <li>DE Klicken Sie Bluetooth in der Taskleiste mit der rechten Maustaste und wählen Sie , Bluetooth-Gerät hinzufügen" oder wählen Sie "Start = "&gt;, Einstellungen * &gt; "Geräte .</li> <li>FR Faites un clic droit sur i dans la barre des täches et choisissez « Ajouter un Périphérique Bluetooth » ou sélectionnez « Démarrer » =&gt; eParamètres * &gt; «Apareils ».</li> <li>ES Haga clic con el botón derecho en i en la barra de tareas y seleccione "Agregar un dispositivo Bluetooth" o seleccione "Inicio" =&gt; "Configuración" *&gt; "Dispositivos" .</li> <li>IT Fare clic con il pulsante destro del mouse su nella barra delle applicazioni e scegli "Aggiung un dispositivo Bluetooth i ?, oppure seleziona "Start ="&gt;, "Impostazioni * " &gt; "Dispositivo.</li> </ul>                                                                                                    | <ul> <li>4</li> <li>EN Select your Bluetooth device from the list and follow the on-screen instructions to complete pairing.</li> <li>DE Wählen Sie Ihr Bluetooth-Gerät aus der Liste aus und folgen Sie den Anweisungen auf dem Bildschirm, um die Kopplung abzuschließen.</li> <li>FR Sélectionnez votre appareil Bluetooth dans la liste et suivez les instructions à l'écran pour terminer l'appairage.</li> <li>ES Seleccione su dispositivo Bluetooth de la lista y siga las instrucciones en pantalla para completar el emparejamiento.</li> <li>IT Selezionare il tuo dispositivo Bluetooth dall'elenco e segui le istruzioni sullo schermo per completare l'associazione.</li> </ul>                                                                                                    |
| -1-                                                                                                    | -2-                                                                                                    | -3-                                                                                                    | -4-                                                                                                    |
|                                                                                                    |                                                                                                    |                                                                                                    |                                                                                                    |
| hert                                                                                                    |                                                                                                    | Troubleshooting                                                                                                    | Statelli an alta bit balitin. 1 AR                                                                                                    |
| эдключение   CN: 二、使用与连接   JP: II . 使用方法   برنامج التفعيل ب                                                                                                    | عنون المعرون المعرون        | Починсальние проблем   CN: 常见问题及解決   JP: 不良診断   しまし、           RU: Исправление проблем   CN: 常见问题及解決   JP: 不良診断   しまし、           RU 1. Что делать, если значок Bluetooth не появляется?           ® Убедитесь, что на компьютере не установлены другие устройства Bluetooth. Если ес<br>ть, о тключите все существующие Bluetooth-устройства в «Диспетчере устройств», з<br>атем в ста выте адаптер и повторите польтку.           @ Иногда значок Bluetooth может быть скрыт: выберите «Пуск ш» > «Настройки Ф» ><br>«Устройства <sup>1</sup> / <sup>10</sup> / <sup>10</sup> > чловиторите польтку.           @ Полеаму Bluetooth может быть скрыт: выберите «Пуск ш» > «Настройки Ф» ><br>«Устройства <sup>10</sup> / <sup>10</sup> / <sup>10</sup> > чловиторите польтку.           • Почему в не могу найти свое устройство Bluetooth Softactru уведомлений».           • Лочему найти свое устройство Bluetooth подпраметры»<br>> у с тановите флажок «Показывать значок Bluetooth паходится в режиме<br>сопряжения.           @ Исовалоўйста, убедитесь, что ваше устройство Bluetooth находится в режиме<br>сопряжения.           @ Держите устройство Bluetooth рядом с адаптером на расстоянии 20 м.           @ Пожалуйста, убедитесь, что ваше устройствам одновременно?           Адаптер подключаться к нескольким устройствам Одновременно?           Адаптер подключаться к нескольким устройствам Bluetooth, таким как нау<br>шники/динамики Bluetooth, клавиатуры, мыши, игровой контроллер и телефоны. Одн<br>ако из двух устройств вывода звука Bluetooth (например, наушников/динамиков) буде<br>тработать только одно.           CN 1 СЯСУда1/2012 в ывода звука Bluetooth (например, наушников/динамиков) буде<br>тработать только одно.           Экв фускаба уде<br>ал.                                                                                                    | 1. تأكد من عدم وجود أجهز برن البتوت: أخرى شيئة على الكبيبوتر. إذا كان مناك ، قلم بتعطيل جميع .<br>آيبزة البلوثون للوون في الزاة الأجهزية ، لم أدعل المحل وحاول مرة أخرى .<br>قل يوب الأحاد قذ يكون رمز بلوتوث "الغران" - حد "إلفار رمز بلوتوث في منطقة الإعلام".<br>(عن الأكد من تاريعارك بدعم البلوتوث العامي يا .<br>(عرجي الأكد من تاريعارك بدعم البلوتوث العامي يا .<br>(عرجي الأكد من تاريعارك بدعم البلوتوث العامي يا .<br>(عرجي الأكد من تاريعارك بدعم البلوتوث العامي يا .<br>(عرجي الأكد من تاريعارك بدعم البلوتوث العامي با .<br>(عرجي الأكد من تاريعارك بدعم البلوتوث العامي يا .<br>(عرجي الأكد من تاريعارك بدعم البلوتوث العامي با .<br>(عرجي الأكد من تاريعارك بدعم البلوتوث العامي باتو ول / بالقرب من للحول على مسافة 20 مترا.<br>(عرجي العاد من تاريعارك بدعم البلوتوث العامي باتو في فتع الإقرار.<br>(عرجي العاد من تاريعان العامي باتو في ناس الوقت؟<br>(عرجي العاد من تاريعان العامي باتون في فتع الوقت.<br>(عرجي العاد من تاريعان العامي باتون في فتع الوقت.<br>(عرجي العاد من تاريعان العامي باتون في فتع الوقت.<br>(عرجي العاد من تاريعان العامي باتون من الوقت؟<br>(عرجي العاد من تاريعان المات باتون من الموت.<br>(عرجي العاد توت العامي باتون في فقت الوقت.<br>(عرجي العاد من العامي باتون في فعل الوقت.<br>(عرجي العاد من تاريعان القاتي ، واليتوت الموت التي تعمل بالبلوتوث أو فتق واحد ، مثل سعاعات / مكرات الموت التي تعمل بالبلوتوث.<br>(عرب الموت القاتي ، واليتران ، ووحدة التحكم في الألعاب ، من بين جهازي إخراج الموت عبر البلوتوث اليقتوم ، والعان العالي ، ورعوت الفلتي ، واليتران ، ووحدة التحكم في الألعاب ، من بين جهازي إخراج الموت عبر البلوتوث.<br>(عرب سماعات الرأس / مكبرات الموت) ، سيعمل جهاز واحد فقط .<br>(عرب سماعات الرأس / مكبرات الموت) ، سيعمل جهاز واحد فقط .<br>(عرب سماعات الرأس / مكبرات الموت) ، معرب جهاز واحد فقط .<br>(عرب سماعات الرأس / مكبرات الموت) ، سيعمل جهاز واحد فقط .<br>(عرب سماعات الرأس / مكبرات الموت) ، معرب جهاز وعرب بلوثون موقوي في سماع مولوجي بلوتوثيوثيوثيوثيوثوثونيوثيوثوثيوثيوثيوثيوثيوث .<br>(عرب سماعات الرأس / مكبرات الموت) ، سيعمل جهاز واحد فقط .<br>(عرب سماع من الوثيوث / معربيوث الموثول / معربيوثوثوثيوثيوث / معربيوثوثيوثيوثيوثيوثيوثوثويوثوثوثوثوثوث ، وعربيوثوثوثوثوثوثوثوثوثوثو |
| Add a Bluetooth Device<br>من المعالية المعالية ا<br>معالية المعالية المعالية المعالية المعالية المعالية المعالية المعالية المعالية المعالية المعالية المعالية المعالية المعالية المعالية المعالية المعالية المعالية المعالية المعالية المعالية المعالية المعالية المعالية المعالية المعالية ا | المعلى المعلى الم<br>المعلى المعلى المعلى المعلى المعلى المعلى المعلى المعلى المعلى المعلى المعلى المعلى المعلى المعلى المعلى المعلى المعلى المعلى المعلى المعلى المعلى المعلى المعلى المعلى المعلى المعلى المعلى المعلى المعلى المعلى المعلى المعلى المعلى المعلى المعلى المعلى المعلى المعلى المعلى المعلى المعلى المعلى المعل<br>المعلى المعلى المعلى المعلى المعلى المعلى المعلى المعلى المعلى المعلى المعلى المعلى المعلى المعلى المعلى المعلى المعلى المعلى المعلى المعلى المعلى المعلى المعلى المعلى المعلى المعلى المعلى المعلى المعلى المعلى المعلى المعلى المعلى ال | <ul> <li> P品可以连接 5 个不同类型的设备,如盖牙耳机/音响,键盘、鼠标、游戏手桥,手机,但不能同时连<br/>接两个盖牙耳机或音响使用。 </li> <li> JP 1.Bluetooth アイコンが表示されない場合はどうすればよいですか? <ul> <li>① コンピューターに他の Bluetooth デバイスがインストールされていないことを確認します。存在<br/>する場合は、「デバイスマネージャー」で既存の Bluetooth デバイスをすべて無効にしてから、こ<br/>のアダプターを挿入してもう一度試してください。</li> <li>② Bluetoothアイコンが隠れている場合があります。<br/>「スタート 町」→「設定 ④」→「デバイス 電」→「その他のBluetoothオブション」→「オブション」→<br/>「Bluetoothデバイスが見つからないのはなぜですか? <ul> <li>① お使いの機器がBluetoothに対応していることを確認してください。</li> <li>③ Bluetoothデバイスが見つからないのはなぜですか?</li> <li>③ Bluetoothデバイスが見つからないのはなぜですか?</li> <li>③ Bluetoothデバイズが見つからないのはなぜですか?</li> <li>③ Bluetoothデバイズが、アグラクの周囲 20m の通信距離に置いてください。</li> <li>③ Bluetooth デバイスをアグブタの周囲 20m の通信距離に置いてください。</li> <li>③ Cのアダプターは、Bluetooth ヘッドフォン/スピーカー、キーボード、マウス、ゲーム コントローラー、携帯電話など、5 台の Bluetooth デバイス(ハッドフォン/スピーカーなど)のうち、1 つだけが機能します。</li> </ul> </li> </ul></li></ul>                                                                                                    | <ul> <li>         (中一週初功地、酸市、根田本产品。<br/>· 请勿自行转支政組修本产品。若需维修清联系绿联售后。<br/>· 长期不使用本产品时,请妥善存放,注意防尘、防潮。      </li> <li>         · 提げたり、落としたり、強い衝撃などを与えないでください。          · 告客様ご自身での分解・修理は行わず、必要に応じてUGREENアフターサービスまでご連絡ください。          · 長期間ご使用にならない場合は、ホコリや湿気を避けて保管してください。          · 長期間ご使用にならない場合は、ホコリや湿気を避けて保管してください。          · 日本市本の中国の市本のためところに保管してください。          · 化 、 の手の局かないところに保管してなださい。          · 化 であり、地球ストレージャントの手の局かないところに保管してなださい。          · 化 であり、加入・日本の本の中国の市ないをこのに保管していたい。         · 化 であり、加入・日本の本の中国の市ないをこのに留したがない。          · 化 であり、加入・日本の本の中国の市ないをころは、ないあるの中国の市ないをこのです。         · ・ ・ これの本の本の中国の市ないをした。         · ・ 、 ・ 本の本の中国の市ないをこのは、 の本の本の本の本の本の本の本の本の本の本の本の本の本の本の本の本の本の本の本</li></ul>                                                                                                    |
| -10-                                                                                                    | -11-                                                                                                    | -12-                                                                                                    | -13-                                                                                                    |

8. 印刷油墨(成品)矿物油含量需满足MOSH(C16-C35)小于0.1%;MOAH(1-7芳香环)小于0.1%;MOAH(3-7芳香环)小于0.0001%。

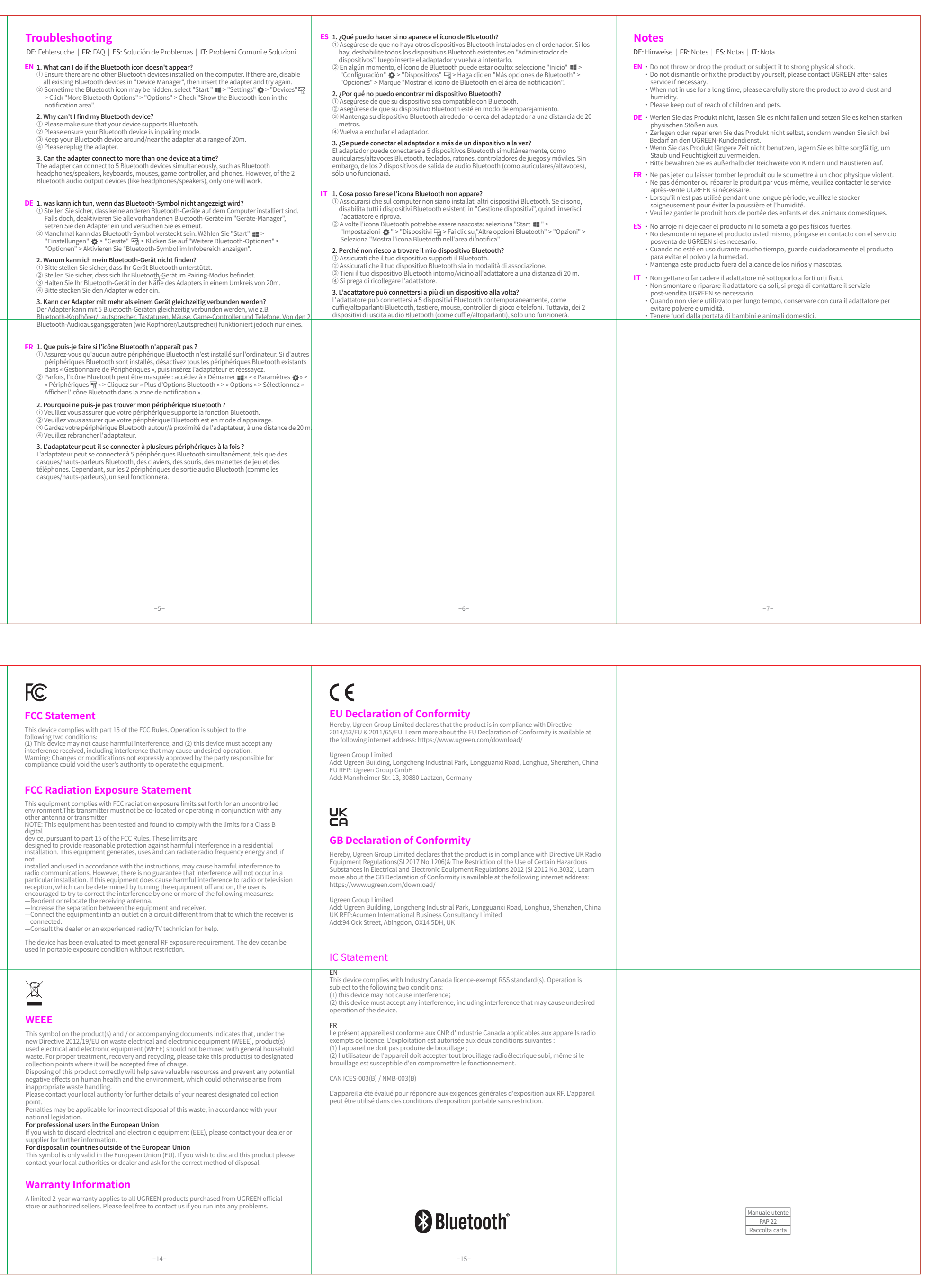

| SELECT   |       |      | V          |      |      |         |        |      |       | SCALE |                                      |           |        |         |
|----------|-------|------|------------|------|------|---------|--------|------|-------|-------|--------------------------------------|-----------|--------|---------|
| Dim TOL. | A     | В    | С          | EPS  | EPE  | EPP     | BAG    | CTN  | LABEL | JCALE | UGREEN 绿联 深圳市绿联                      |           | 科技股份有  | 限公司     |
| 0~6      | 0.05  | 0.05 | 0.10       |      |      |         |        |      | 0.20  |       |                                      |           |        |         |
| 6~30     | 0.10  | 0.15 | 0.20       | 0.50 | 0.50 | 0.50    | 3.00   |      | 0.20  | SHEET | 物料名称: CM591 90225 说明书                |           |        |         |
| 30~120   | 0.15  | 0.20 | 0.30       | 0.50 | 0.50 | 0.50    | 5.00   | 1.00 | 0.25  | 1/1   |                                      |           |        |         |
| 120~300  | 0.20  | 0.30 | 0.40       | 1.00 | 1.00 | 1.00    | 10.00  | 1.00 | 0.30  | UNIT  | 产品名称                                 | 光江        | 而日丁程师  | 核准      |
| 300~450  | 0.25  | 0.40 | 0.50       | 2.00 | 2.00 | 2.00    | 15.00  | 2.00 | 0.50  | mm    |                                      | イイ つ      |        | 小人下     |
| 450~600  | 0.30  | 0.50 | 0.60       | 3.00 | 3.00 | 3.00    | 20.00  | 3.00 | 0.80  |       | 広<br>広<br>示<br>话<br>研<br>哭<br>5<br>3 |           | 台行人士下人 | ます。     |
| DRAFT    | TOLER | ANCE | <u>+</u> 0 | .20° | CRI  | FICAL [ | DIM. M | ARK  | *     |       |                                      |           | 京和王ゴロ  | <b></b> |
|          |       |      |            |      |      |         |        | R    |       |       |                                      | $\square$ |        |         |

| $\overline{\boldsymbol{\beta}}$ |     |     |    | $\bigcirc$ |     |   |
|---------------------------------|-----|-----|----|------------|-----|---|
| <br>                            | 版本  | 变更描 | 苗述 | 变更日期       | 平面  |   |
|                                 | A01 | 初始发 | 之行 | 2023/04/14 | 刘洁红 |   |
|                                 |     |     |    |            |     |   |
|                                 |     |     |    |            |     |   |
|                                 |     |     |    |            |     |   |
|                                 |     |     |    |            |     |   |
|                                 |     |     |    |            |     |   |
|                                 |     |     |    |            |     |   |
|                                 |     |     |    |            |     | 4 |
|                                 |     |     |    |            |     |   |
|                                 |     |     |    |            |     |   |
|                                 |     |     |    |            |     |   |
|                                 |     |     |    |            |     |   |
|                                 |     |     |    |            |     |   |
|                                 |     |     |    |            |     |   |
|                                 |     |     |    |            |     |   |
|                                 |     |     |    |            |     |   |
|                                 |     |     |    |            |     |   |
|                                 |     |     |    |            | -   |   |
|                                 |     |     |    |            |     |   |
|                                 |     |     |    |            |     |   |
|                                 |     |     |    |            |     |   |
|                                 |     |     |    |            |     |   |
|                                 |     |     |    |            |     |   |
|                                 |     |     |    |            |     |   |
|                                 |     |     |    |            |     |   |
|                                 |     |     |    |            |     |   |
|                                 |     |     |    |            |     | 3 |
|                                 |     |     |    |            |     |   |
|                                 |     |     |    |            |     |   |
|                                 |     |     |    |            |     |   |
|                                 |     |     |    |            |     |   |
|                                 |     |     |    |            |     |   |
|                                 |     |     |    |            |     |   |
|                                 |     |     |    |            |     |   |
|                                 |     |     |    |            |     |   |
|                                 |     |     |    |            |     |   |
|                                 |     |     |    |            |     |   |
|                                 |     |     |    |            |     |   |
|                                 |     |     |    |            |     |   |
|                                 |     |     |    |            |     |   |
|                                 |     |     |    |            |     |   |